Dans la nouvelle version de notre application poltronesofà pour tablette, nous avons complètement changé l'aspect graphique des sections dédiées aux différentes configurations des canapés, accessoires et compléments.

| INDIETRO                                                                                                    | SCHEDA                                                                                                    |                                                                                                    |                                         |
|----------------------------------------------------------------------------------------------------|----------------------------------------------------------------------------------------------------|----------------------------------------------------------------------------------------------------|-----------------------------------------|
| Cuscini schende 2<br>cuscini schende 2<br>cuscini schende 2<br>cuscini schende 2<br>cuscini schende 2<br>cuscini volanti/bracci 2<br>disponibilità letto 1<br>profondità max c/ret =<br>piede standard PIE102B<br>numero sedute 2<br>costo trasporto 40<br>volume 1,712672 | intermedio (D-ACDI0000T)<br>L 192 - H 92 - P.104<br>L 192 - H 92 - P.104<br>cuscini schienale 2<br>cuscini schienale 2<br>cuscini schienale 2<br>disponibilitä letto -<br>profonditä max c/rete -<br>piede standard PIE1028<br>numero sedute 3<br>costo trasporto 60<br>volume 1,837056 | A posti (D-AC030000T)<br>L.220 - H.92 - P.104<br>Cuscini schianale 2<br>cuscini schianale 2<br>cuscini schianale 2<br>disponibilità letto 143E7EPES<br>profondità max c/rete 242<br>piede standard PIE1028<br>numero sedute 3<br>costo trasporto 60<br>volume 2,10496<br>Listino standard GI/Ge<br>Pr. 997 - € 1564<br>Listino standard PI/Ma<br>Pr. 993 - € 1722 | cu<br>cuscin<br>di<br>profonc<br>f<br>c |
| 00T - Tessuto                                                                                                    |                                                                                                    |                                                                                                    | _                                       |

poltronesofà Spa – Via Raffaele Bendandi, 14 – 47100 Villanova di Forlì (FC) Tel. 0543 757 011 – Fax 0543 757 090 – Amministrazione Fax 0543 757 093 Sede Legale: Via Lunga, 16 – 40056 Crespellano (BO) C.F./Part.IVA: 03613140403 Reg. impr. – C.C.I.A.A. di Bologna – Capitale Sociale € 250.000,00 i.v.

AT1501C - TARIFS SUR VOS TABLETTES - Manuel d'utilisation

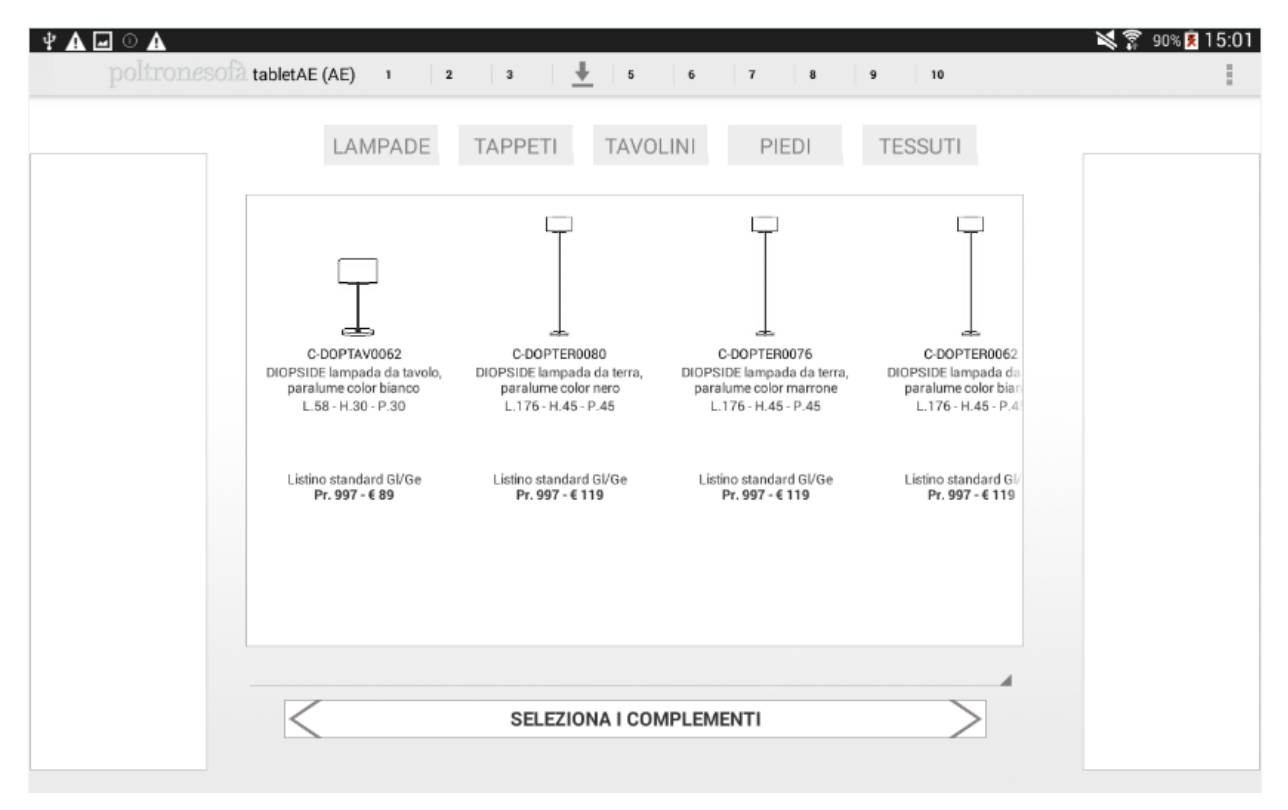

Nous avons cherché à transformer vos tablettes dans des tarifs, tout en présentant les mêmes informations sur les différentes configurations disponibles et leurs prix que vous trouvez sur vos bibles en papier.

Dans cette phase, vous retrouverez tous les prix de nos modèles.

Dans cette nouvelle version d'application, pour chaque produit vous aurez une seule ligne à faire défiler en horizontal pour visualiser toutes les configurations disponibles.

Pour sélectionner un modèle, vous devrez cliquer sur son image. Attention, il faut cliquer sur son image et non sur son texte.

Si vous souhaitez zoomer ces pages, zoomez en éloignant deux doigts sur la partie que vous voulez agrandir.

Au contraire, si vous voulez dé-zoomer, rapprochez vos doigts sur la partie que vous souhaitez réduire.

poltronesofà Spa – Via Raffaele Bendandi, 14 – 47100 Villanova di Forlì (FC) Tel. 0543 757 011 – Fax 0543 757 090 – Amministrazione Fax 0543 757 093 Sede Legale: Via Lunga, 16 – 40056 Crespellano (BO) C.F./Part.IVA: 03613140403 Reg. impr. – C.C.I.A.A. di Bologna – Capitale Sociale € 250.000,00 i.v.

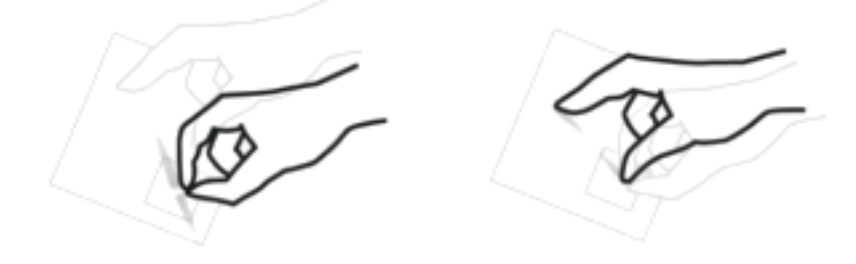

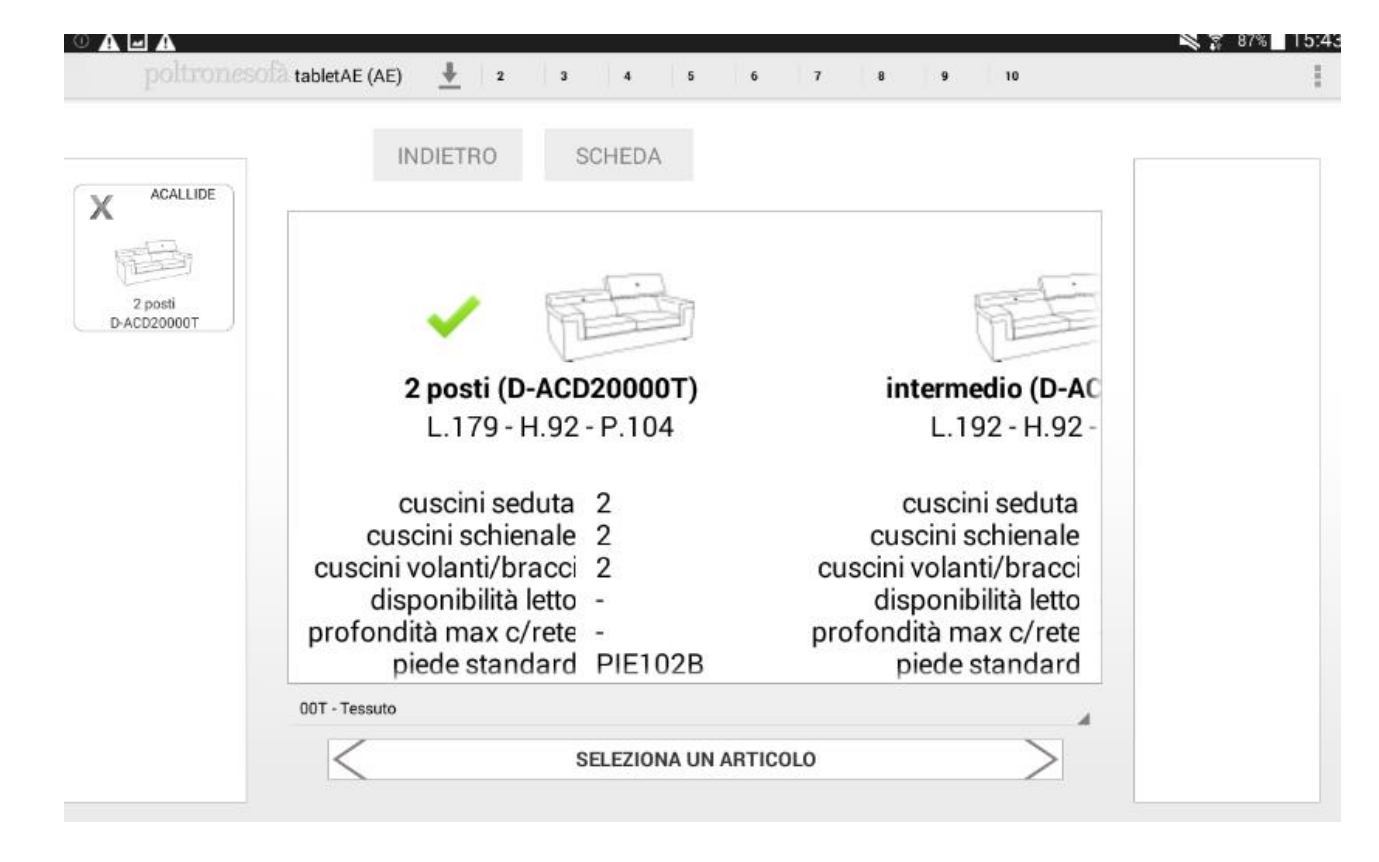

En faisant défiler un seul doigt en haut et en bas, vous pourrez zoomer tous les textes.

poltronesofà Spa – Via Raffaele Bendandi, 14 – 47100 Villanova di Forlì (FC) Tel. 0543 757 011 – Fax 0543 757 090 – Amministrazione Fax 0543 757 093 Sede Legale: Via Lunga, 16 – 40056 Crespellano (BO) C.F./Part.IVA: 03613140403 Reg. impr. – C.C.I.A.A. di Bologna – Capitale Sociale € 250.000,00 i.v.

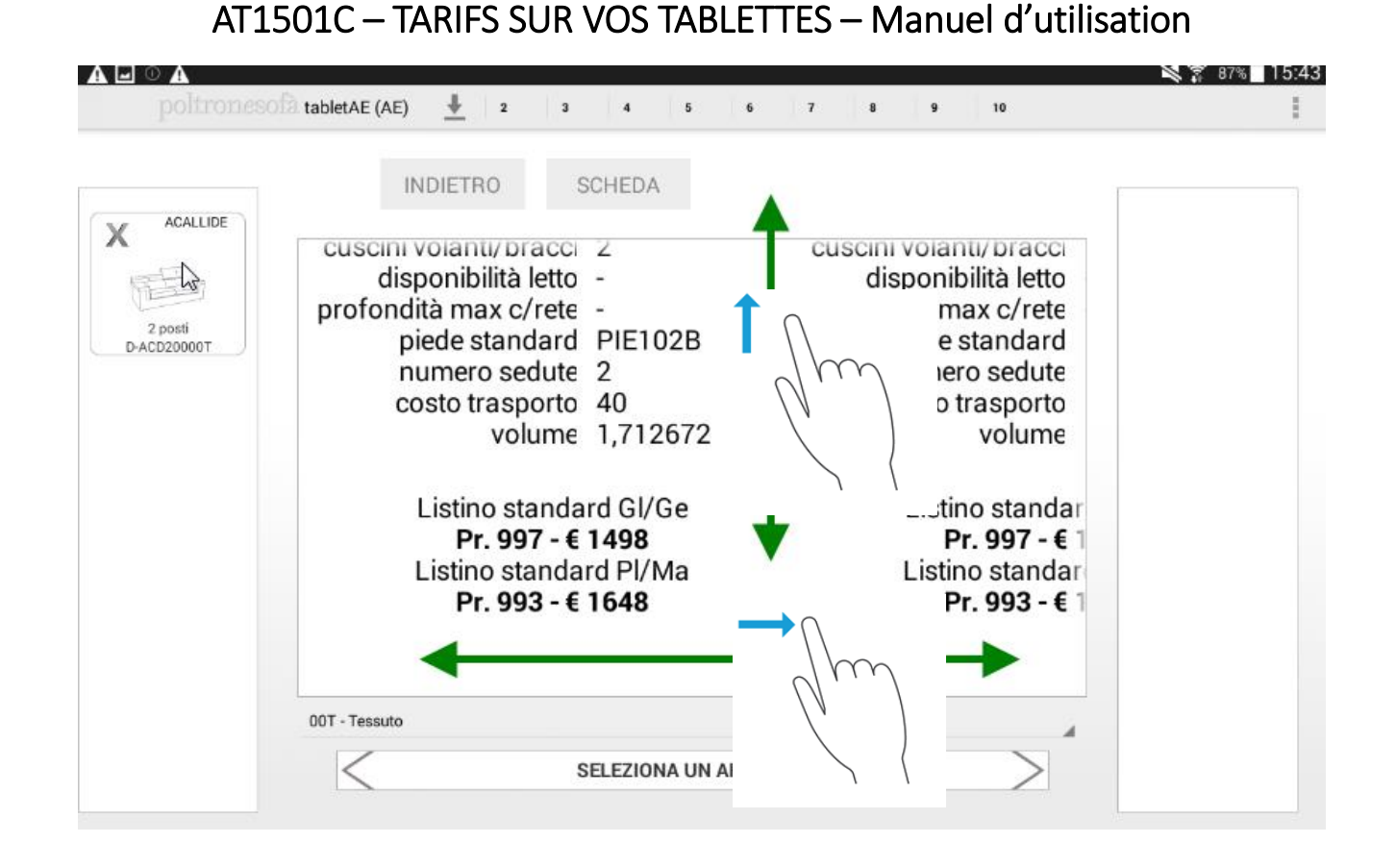

**N.B.** : Pour sélectionner une configuration qui vous intéresse, il faut désactiver le zoom. Pour cela, si vous avez zoomé cette section, vous devrez la dé-zoomer jusqu'à obtenir la dimension originelle.

|             | human I.                |                       | ×                 | 875 15:43 | * • A 🖬 A              |                 |            |                                                                                                    | 💐 🌹 86% 🗿 15:52             |
|-------------|-------------------------|-----------------------|-------------------|-----------|------------------------|-----------------|------------|----------------------------------------------------------------------------------------------------|-----------------------------|
|             |                         |                       |                   |           | portrofficsola tabletA | E (AE) 🛉 2 3 4  | 5 6        | 7 8 9 10                                                                                                    | 1                           |
|             | INDIETRO                | SCHEDA                |                   |           | OK                     | INDIETRO SCHEDA |            |                                                                                                    |                             |
| X           | ~                       | 1.                    |                   |           | X                      | 1               |            |                                                                                                    |                             |
| 2 marti     |                         |                       | -                 |           | 2000                   |                 | 10071      | 3 posti (D-ACD30000T)                                                                                       |                             |
| D-AC020000T | ×                       | <b>≥∩</b> {−          | The               |           | D-ACD20000T            | € <b>∩</b> {-   | 14         | L 220 - H.92 - P.104                                                                                        |                             |
|             | 2 po                    |                       | itermedio (D-AC   |           | La .                   |                 |            | cuscini schienale 2<br>cuscini volanti/bracci 2<br>disponibilisi letto 143E7EPES<br>professione sciente 247 | cu<br>ouscin<br>di<br>order |
|             | L.                      |                       | L.192 - H.92 -    |           |                        | lh.             | 028        | piede standard PrE1028<br>numero sedute 3<br>costo trasporto 60                                             | protection                  |
|             | cusc                    | IIm                   | cuscini seduta    |           |                        | IID             | 7056<br>Ge | volume 2,10495<br>Listino standard GI/Ge                                                                    |                             |
|             | cuscini<br>cuscini vola | 1 ''                  | volanti/bracci    |           |                        | 1 ''            | Ma         | Pr. 997 - € 1564<br>Listino standard PVMa<br>Pr. 993 - € 1722                                               |                             |
|             | dispon<br>profondità n  |                       | sponibilità letto |           |                        |                 |            |                                                                                                    |                             |
|             | piede                   | l J                   | biede standard    |           |                        |                 |            |                                                                                                    |                             |
|             | 00T - Tessuto           |                       | 4                 |           |                        |                 |            |                                                                                                    |                             |
|             | <                       | SELEZIONA UN ARTICOLO | >                 |           | <                      | SELEZIONA       | UN ARTIC   | OLO                                                                                                    | 2                           |

Dans la page d'écran de différentes configurations vous n'avez plus ces 4 boutons : canapés, canapé-lit, fauteuils et accessoires.

En effet, vous en retrouverez uniquement 2, dont un vous permet de revenir à la page précédente et l'autre de visualiser la fiche produit en format PDF comme dans la bible.

poltronesofà Spa – Via Raffaele Bendandi, 14 – 47100 Villanova di Forlì (FC) Tel. 0543 757 011 – Fax 0543 757 090 – Amministrazione Fax 0543 757 093 Sede Legale: Via Lunga, 16 – 40056 Crespellano (BO) C.F./Part.IVA: 03613140403 Reg. impr. – C.C.I.A.A. di Bologna – Capitale Sociale € 250.000,00 i.v.

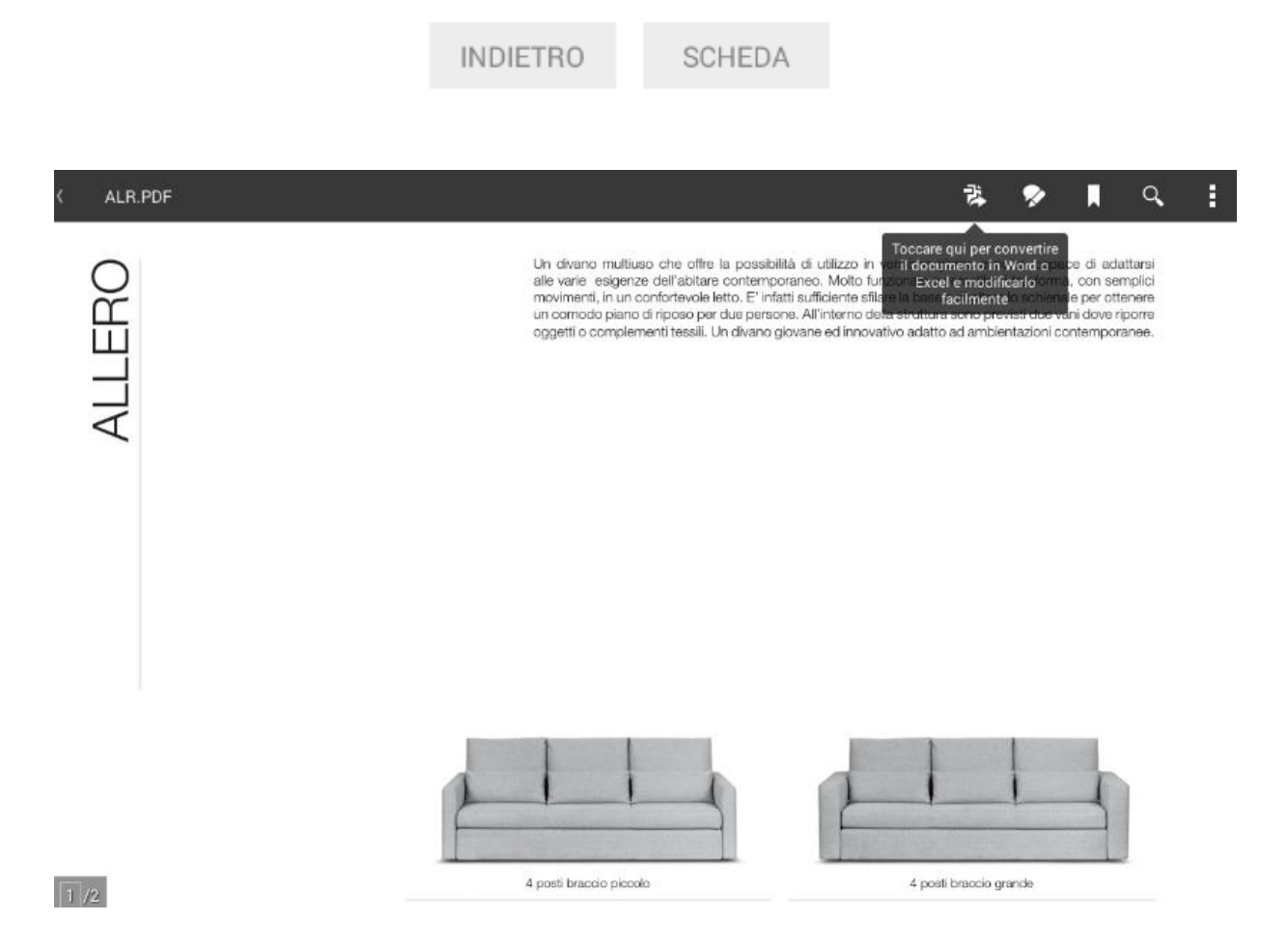

poltronesofà Spa – Via Raffaele Bendandi, 14 – 47100 Villanova di Forlì (FC) Tel. 0543 757 011 – Fax 0543 757 090 – Amministrazione Fax 0543 757 093 Sede Legale: Via Lunga, 16 – 40056 Crespellano (BO) C.F./Part.IVA: 03613140403 Reg. impr. – C.C.I.A.A. di Bologna – Capitale Sociale € 250.000,00 i.v.

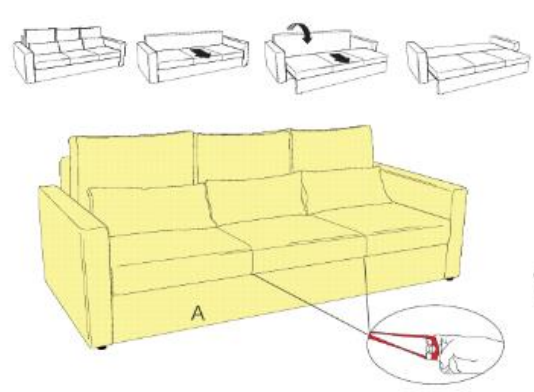

#### In questo modello non è possibile sostituire i piedi.

### Modello Allero

- Deponibilità di: Rivestimento completo a scelta tra differenti varianti di tessuti, interamente sfoterabile e lavabile.
- Versione braccio grande (es. ALR400)
- Versione braccio piccolo (es. ALR4BP)
- Versione angolare

Note teoriche: Specifichiemo che sul modello 4 posti saranno presenti due maniglie in corrispondenza delle cuattore del cuacino seduta mentre sul 2 posti laterale sarà presente une sola maniglia sempre in occrispondenza della cuattora del cuasino seduta. Il cuscino seduta è costituito da un unico rivestimento con delle cubitra che simulano la sudchisione in cuscini, mentre le gomme di seduta all'interno del rivestimento saranno tre per il 4 posti e due per il 2 posti laterale. Segnalamo che sotto al cuscino seduta dal modello 4 posti sono presenti 3 comodi vani posta oggetti realizzati in tessuto. Nel modello due posti laterale sono ressenti di le vani nonte coverti

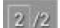

Tout le reste n'a pas changé.

Il modello si trasforma in un comodo letto semplicemente eseguendo pratiche e semplici azioni:

- plici azioni: assicurarii che il diveno sia sociatato di circa 15 cm dal muro; rimucoveni i poggiareni e i cuachi schienale; tar scorren in avanti il plano seduta mediante le maniglie posizionate sotto al cuscino seduta tar ruotare in avanti (verso il plano seduta) lo schienale fino a quando non si appoggia completamente alla struttura dei divano spingere indietro il cuscino seduta per far si che i due piani letto siano completamente accostati 21

Per unite il 2 posti laterale con 1 posto laterale lungo rimuovere il contenitore porta oggetti in tessuto semploemente sganciando il velcro dalla struttura dei divano, a questo punto avvitan il pomello a vite, trovato all'interno dei divanto, nell'apposto innesto.

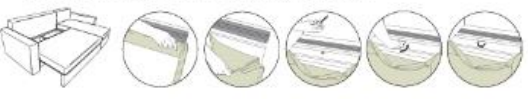

#### Grafico composé

ad ogni lettera e colore corrisponde la possibilità di utilizzare tipologie di tessuto diverna

#### Cuscini seduta:

usorini evoluti. in poliuratione espanso densità 25 Kg/mc, rivestiti di ovatta in fibra di poliestere. Cusorini schienale: 50% piuma anatra-oca e 50% particelle di poliuretano espanso.

Cuscini poggiareni:

50% piuma anatra-oca e 50% particelle di poliuretano espanso.

Sorre prante a laborato e com parcene a pomora di particelle, pannello echienale e pannello estraibile in MDF (pannello di fibra a media densità).

poltronesofà Spa - Via Raffaele Bendandi, 14 - 47100 Villanova di Forlì (FC) Tel. 0543 757 011 - Fax 0543 757 090 - Amministrazione Fax 0543 757 093 Sede Legale: Via Lunga, 16 - 40056 Crespellano (BO) C.F./Part.IVA: 03613140403 Reg. impr. – C.C.I.A.A. di Bologna – Capitale Sociale € 250.000,00 i.v.

### **FONCTIONS OFFLINE**

Vous pourrez consulter les prix en modalité « consultation » directement sur vos tablettes, même si vous n'êtes pas connecté ou si votre connexion ne fonctionne pas, sans devoir ouvrir votre bible en papier.

Par exemple, si vous avez un souci avec votre connexion, vous visualiserez le message suivant :

| <b>⊈ ⊡ ⊙ A A</b><br>poltron <i>e</i> so | abletAE (AE) 1 2                                                   | 🔌 🌹 86% 🖪 16:06 |
|-----------------------------------------|--------------------------------------------------------------------|-----------------|
| ACALLIDE                                | Tessuto Pelle                                                      |                 |
| D-ACD20000T                             | Timeout della richiesta   Vuoi rifare la chiamata web?   Chiudi DK |                 |
|                                         |                                                                    |                 |
|                                         | SELEZIONA UN RIVESTIMENTO                                          |                 |

Celui-ci peut apparaitre quand vous ouvrez une session ou pendant votre travail.

Si votre connexion Internet ne fonctionne pas, vous pourrez rouvrir une session en suivant le parcours ci-dessous :

### Page d'accueil → Changer d'utilisateur

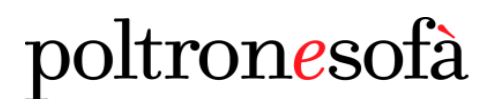

|                                | 📉 🛜 86% 🗵 16:08    |
|--------------------------------|--------------------|
| poltronesofà tabletAE (AE) 1 📕 | :                  |
|                                | Cambio utente      |
| LAMPADE TAPPETI TAVOLINI       | Toma alla home     |
|                                | Ordine in corso    |
|                                | Consultazione      |
|                                | Documenti          |
|                                | Statistiche        |
|                                | Magazzini          |
|                                | Multimedia         |
|                                | E-mail             |
|                                | Upload file        |
|                                | CheckList          |
|                                | Ricarica contenuti |
|                                | Impostazioni       |
| SELEZIONA I COMPLEMENTI        | Versione           |

Sélectionnez « Close » quand vous visualisez ce message d'erreur.

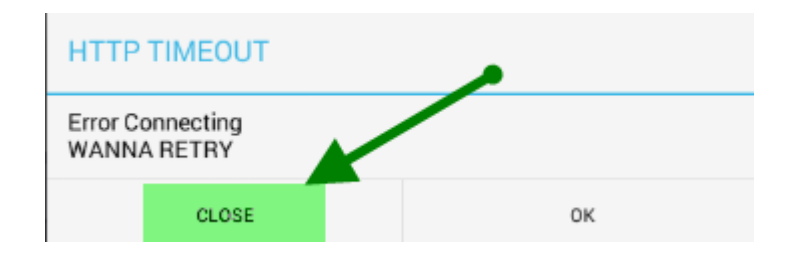

Entrez dans le système.

Vous arriverez sur cette page d'écran :

poltronesofà Spa – Via Raffaele Bendandi, 14 – 47100 Villanova di Forlì (FC) Tel. 0543 757 011 – Fax 0543 757 090 – Amministrazione Fax 0543 757 093 Sede Legale: Via Lunga, 16 – 40056 Crespellano (BO) C.F./Part.IVA: 03613140403 Reg. impr. – C.C.I.A.A. di Bologna – Capitale Sociale € 250.000,00 i.v.

| 0 A A<br>poltronesofà tab | letAE (AE) |            |                |            | 🗙 🌹 86% 💆 .  |
|---------------------------|------------|------------|----------------|------------|--------------|
|                           |            |            |                |            |              |
| E.                        | Ť          |            |                | ⊿*         |              |
| CONS                      |            | PREVENTIVO | PREV. VELOCE   | CONSULTAZ  | ONE          |
|                           | SULIAZIONE | PREVENTIVO | PREV. VELOCE   | CONSULTAZI |              |
|                           | 2          |            | $C_{\uparrow}$ | 0          | $\mathbf{M}$ |
| STATISTICHE               | MAGAZZINI  | DOCUMENTI  | UPLOAD FILE    | MULTIMEDIA | E-MAIL       |
|                           |            |            |                |            | 5            |

D'habitude, vous pouviez entrer uniquement dans la section « Documents » pour consulter les tarifs en PDF.

A partir d'aujourd'hui, si votre tablette est à jour, vous pourrez cliquer sur l'icône « Consultation » (qui dans l'utilisation normale est « Commande »).

Dans cette section, vous pourrez visualiser deux pages pour la consultation des canapés, compléments ou accessoires.

poltronesofà Spa – Via Raffaele Bendandi, 14 – 47100 Villanova di Forlì (FC) Tel. 0543 757 011 – Fax 0543 757 090 – Amministrazione Fax 0543 757 093 Sede Legale: Via Lunga, 16 – 40056 Crespellano (BO) C.F./Part.IVA: 03613140403 Reg. impr. – C.C.I.A.A. di Bologna – Capitale Sociale € 250.000,00 i.v.

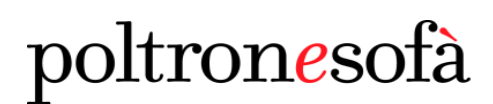

|                      | INDIETRO                                                                                                    | SCHEDA                                                                                                    |                                                                                                    |                                                                                                    |          |
|----------------------|----------------------------------------------------------------------------------------------------|----------------------------------------------------------------------------------------------------|----------------------------------------------------------------------------------------------------|----------------------------------------------------------------------------------------------------|----------|
| ( <i>v</i>           |                                                                                                    |                                                                                                    |                                                                                                    |                                                                                                    |          |
|                      | RE                                                                                                    | RE)                                                                                                    | In F                                                                                                    | 3                                                                                                    |          |
|                      | 2 posti (D-ACD20000T)<br>L.179 - H.92 - P.104                                                                                                    | intermedio (D-ACDI00<br>L. 192 - H. 92 - P. 10                                                                                                    | 000T) 3 posti (D-ACI<br>04 L.220 - H.92                                                                                                    | 930000T)<br>- P.104                                                                                                    |          |
| cusc<br>profa        | cuscini seduta 2<br>suscini schienale 2<br>lini volanti/bracci 2<br>disponibilià letto -<br>ndità max c/rete -<br>piede standard PIE102B<br>numero sedute 2<br>costo trasporto 40<br>volume 1,712672 | cuscini seduta 2<br>cuscini schienale 2<br>disponibilità letto -<br>profondità max c/rete -<br>numero sedute 3<br>costo trasporto 60<br>volume 1,83    | Cuscini seduta<br>cuscini schienale<br>cuscini volanti/braco<br>disponibilità letto<br>profondita max c/réet<br>02B piede standard<br>numero sedute<br>custor trasporto<br>7056 volume | 2 CL<br>2 CUSCIN<br>143E7EPES di:<br>242 profon:<br>7111111111111111111111111111111111111                                   |          |
|                      | Listino standard GI/Ge<br>Pr. 997 - € 1498<br>Listino standard Pl/Ma<br>Pr. 993 - € 1648                                                                                                    | Listino standard G//<br>Pr. 997 - € 1538<br>Listino standard Pl/<br>Pr. 993 - € 1692                                                                   | Ge Listino standi<br>Pr. 997 - €<br>Ma Listino standa<br>Pr. 993 - €                                                                                                    | ard GI/Ge<br>1564<br>ard PI/Ma<br>1722                                                                                      |          |
|                      |                                                                                                    |                                                                                                    |                                                                                                    |                                                                                                    |          |
| 00T                  | - Tessuto                                                                                                    | -                                                                                                    |                                                                                                    |                                                                                                    |          |
|                      | /                                                                                                    | Elemento copiato                                                                                                    | negli appunti.                                                                                                    |                                                                                                    |          |
|                      | <                                                                                                    | ULLELIVIT VIT                                                                                                    |                                                                                                    |                                                                                                    |          |
|                      | <                                                                                                    | OLLLIONA ON                                                                                                    | ATTIOCO                                                                                                    |                                                                                                    |          |
|                      | <                                                                                                    | - other on a                                                                                                    |                                                                                                    |                                                                                                    |          |
|                      | <                                                                                                    |                                                                                                    | AITTO 20                                                                                                    |                                                                                                    |          |
| nesofà tabl          | etAE (AE)                                                                                                    |                                                                                                    |                                                                                                    |                                                                                                    |          |
| nesofà tabl          | letAE (AE)                                                                                                    |                                                                                                    |                                                                                                    |                                                                                                    |          |
| n <i>e</i> sofà tabl | letAE (AE)                                                                                                    |                                                                                                    | LINI                                                                                                    |                                                                                                    | ~        |
| n <i>e</i> sofa tabl | letAE (AE)                                                                                                    |                                                                                                    |                                                                                                    |                                                                                                    | ~        |
| nesofà tabl          | LAMPADE                                                                                                    |                                                                                                    |                                                                                                    |                                                                                                    | ~        |
| mesofa tabl          | letAE (AE)                                                                                                    |                                                                                                    |                                                                                                    |                                                                                                    |          |
| nesofa tabl          | LAMPADE                                                                                                    |                                                                                                    | LINI                                                                                                    |                                                                                                    | <i>N</i> |
| mesofa tabl          | LAMPADE                                                                                                    | TAPPETI TAVOI                                                                                                    | LINI<br>COOPTER0076<br>DIOPSIDE Lampada da terra,<br>paralume color marrone<br>L.176- H.45 - P.45                                                                                      | C-DOPTER0062<br>DIOPSIDE lampada do<br>paralume color biar<br>L.176 - H.45 - P.4                                            |          |
| nesofa tabl          | LAMPADE                                                                                                    | TAPPETI TAVOI                                                                                                    | LINI<br>C-DOPTEN0076<br>DIOPSIDE lampada da terra,<br>paralume color marrone<br>L.176-H.45-P.45                                                                                        | C-DOPTER0062<br>DIOPSIDE lampada do<br>paralume color biar<br>L.176 - H.45 - P.4                                            |          |
| nesofa tab           | LAMPADE                                                                                                    | TAPPETI TAVOI<br>C-DOPTER0080<br>DIOPSIDE Lampada da terra,<br>paralume color nero<br>L.176- H.45- P.45<br>Listino standard Gl/Ge<br>Pr. 997 - € 119   | LINI<br>C-DOPTER0076<br>DIDPSIDE lampada da terra,<br>paralume color marrone<br>L.176 - H.45 - P.45<br>Listino standard GI/Ge<br><b>Pr. 997 - € 119</b>                                | C-DOPTER0062<br>DIOPSIDE lampada du<br>paralume color bier<br>L.176 - H.45 - P.4<br>Listino standard Gi/<br>Pr. 997 - € 119 |          |
| nesofa tabl          | LAMPADE                                                                                                    | C-DOPTER0080<br>DIOPSIDE lampada da terra,<br>paralume color nero<br>L.176-H.45-P.45<br>Listino standard Gl/Ge<br>Pr. 997-6 119                        | C-DOPTER0076<br>DIOPSIDE lampada da terra,<br>paralume color marrone<br>L.176-H.45-P.45<br>Listino standard Gl/Ge<br>Pr. 997-€ 119                                                     | C-DOPTER0062<br>DIOPSIDE lampada da<br>paralume color biar<br>L.176 - H.45 - P.4<br>Listino standard Gi/<br>Pr. 997 - € 119 |          |
| Di                   | LAMPADE<br>LAMPADE<br>C-DOPTAV0062<br>OPSIDE lampada da tavolo,<br>paralume color bianco<br>L.58 - H.30 - P.30<br>Listino standard Gl/Ge<br>Pr. 997 - € 89                                           | CAOPTER0080<br>DIOPSIDE lampada da terra,<br>paralume color nero<br>L.176-H.45-P.45<br>Listino standard Gl/Ge<br>Pr. 997-6119                          | LINI<br>C-DOPTER0076<br>DIOPSIDE lampada da terra,<br>paralume color marrone<br>L.176 - H.45 - P.45<br>Listino standard GI/Ge<br>Pr. 997 - € 119                                       | C-DOPTER0062<br>DIOPSIDE lampada da<br>paralume color bia:<br>L.176 - H.45 - P.4<br>Listino standard Gi/<br>Pr. 997 - € 119 |          |
| nesofa tabl          | LAMPADE                                                                                                    | C-DOPTER0080<br>DIOPSIDE lampada da terra,<br>paralme color nero<br>L.176-H.45-P.45                                                                    | C-DOPTER0076<br>DIOPSIDE lampada da terra,<br>paralume color marrone<br>L.176 - H.45 - P.45<br>Listino standard Gl/Ge<br>Pr. 997 - € 119                                               | C-DOPTER0062<br>DIOPTER0062<br>DIOPTER0062<br>DIOPTER0062<br>L176 - H.45 - P.4<br>Listino standard G/J<br>Pr. 997 - € 119   |          |
| D                    | LAMPADE                                                                                                    | TAPPETI TAVOI<br>C-DOPTER0080<br>DIOPSIDE lampada da terra,<br>paralume color nero<br>L.176 - H.45 - P.45<br>Listino standard Gl/Ge<br>Pr. 997 - € 119 | LINI<br>C-DOPTER0076<br>DIOPSIDE lampada da terra,<br>paralume color marrone<br>L.176 - H.45 - P.45<br>Listino standard GI/Ge<br>Pr. 997 - € 119                                       | C-COPTERO062<br>DIOPSIDE lampada da<br>paralume color biar<br>L. 176 - H.45 - P.4<br>Listino standard G/<br>Pr. 997 - € 119 |          |

Si vous n'êtes pas connecté, vous ne pourrez pas finaliser des commandes, mais vous pourrez consulter les prix sans devoir ouvrir des fichiers PDF.

poltronesofà Spa – Via Raffaele Bendandi, 14 – 47100 Villanova di Forlì (FC) Tel. 0543 757 011 – Fax 0543 757 090 – Amministrazione Fax 0543 757 093 Sede Legale: Via Lunga, 16 – 40056 Crespellano (BO) C.F./Part.IVA: 03613140403 Reg. impr. – C.C.I.A.A. di Bologna – Capitale Sociale € 250.000,00 i.v.